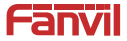

# Y501-Y/Y501W-Y Mini SIP Intercom Quick Installation Guide

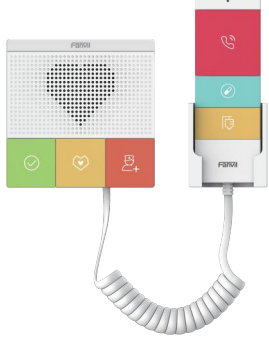

Y501-Y/Y501W-Y

www.fanvil.com

# Package Contents

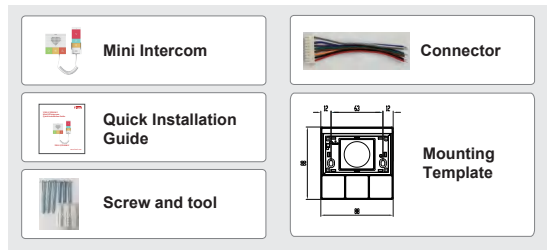

# Physical specification

| Device size    | 87.56 x 87.56 x 21.5mm |
|----------------|------------------------|
| Y501-Y/Y501W-Y | in 86 boxes,3 button   |

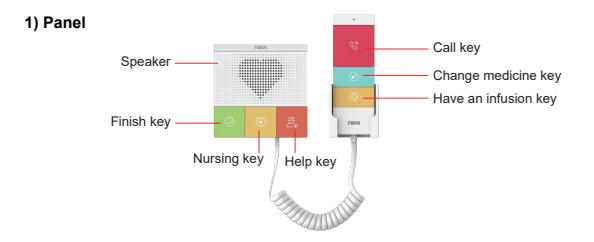

## 2) Interface description

On the back of the device, there is a row of terminal blocks for connecting the power supply, indoor switch. The connection is as follows.

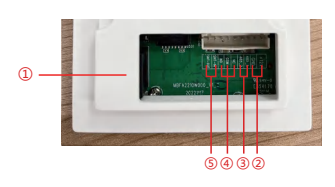

| Serial<br>number | Description                                                                                                    |
|------------------|----------------------------------------------------------------------------------------------------|
| 1                | Ethernet interface: standard<br>RJ45 interface, 10/100M<br>adaptive, it is recommended<br>to use five or five types of<br>network cable |
| 2                | Power interface: 12V/1A input                                                                                                    |
| 3                | A set of RS485                                                                                                    |
| 4                | A set of short-circuit output<br>interfaces                                                                                             |
| 5                | A set of short-circuit input interfaces                                                                                                 |

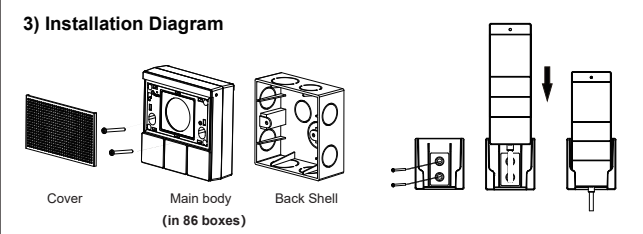

 Attach the installation dimension drawing to the position to be installed,open a groove of the same size according to the size, use the electric drill to punch the hole in the 2 screw holes marked, and use the hammer to drive the screw into the drilled hole(or directly into 86 boxes); 2) Remove the cover;

3) Place the bottom case into the previously opened groove and screw in the two screws with a screwdriver to secure the bottom case to the wall;

Put the handle fixing base in the installation position, and screw in two screws with a screwdriver to fix the handle base on the wall.

4)Test whether there is electricity by doing the following:

Long press DSS key for 3 seconds(after power-on for 30 seconds), and when the speaker beeps rapidly, press DSS key again quickly, the beeps stop ,the intercom will report the IP address by itself. If the work is normal, continue with the next steps. 5)Cover the cover removed in step 2;

## 4) Searching Mini Intercom

There are two methods as shown below to search the device.

Methods 1:

Open the iDoorPhone Network Scanner, click the Refresh button to search the device and find the IP address.

(Download address http://download.fanvil.com/tool/iDoorPhoneNetworkScanner.exe)

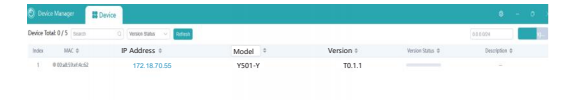

#### Method 2:

Long press DSS key for 3 seconds(after power-on for 30 seconds), and when the speaker beeps rapidly, press DSS key again quickly, the beeps stop ,the intercom will report the IP address by itself. In addition, device provides the device surface DSS key operation to switch IP address acquisition mode:

In the standby mode, long-press the speed dial button for 3 seconds and the beep will last for 5 seconds. Within 5 seconds, press the speed dial button three times quickly to switch to the network mode.

If there is no IP at present, switch to the default static IP (192.168.1.128).

Then switch to DHCP mode when it is the default static IP (192.168.1.128)

When DHCP gets to IP, then do not switch and report the IP directly.

Report the IP after the successful switch.

## 5) Mini Intercom Configuration

## Step 1: Log in the WEB admin interface of the device

Input IP address (e.g.http://172.18.70.55) into address bar of PC's web browser. The default user name and password are both admin

| User:     |             |
|-----------|-------------|
| Dagguondi |             |
| Passworu: |             |
| Language: | English 🗸 🗌 |
|           | Login       |

#### Step 2: Add SIP Account

Set SIP server address, port, user name, password and SIP user with assigned SIP account parameters. Select <Activate >, click <Apply> to take effect.

| 0         0         0         0         0         0         0         0         0         0         0         0         0         0         0         0         0         0         0         0         0         0         0         0         0         0         0         0         0         0         0         0         0         0         0         0         0         0         0         0         0         0         0         0         0         0         0         0         0         0         0         0         0         0         0         0         0         0         0         0         0         0         0         0         0         0         0         0         0         0         0         0         0         0         0         0         0         0         0         0         0         0         0         0         0         0         0         0         0         0         0         0         0         0         0         0         0         0         0         0         0         0         0         0         0         0         0                                                                                                            | Lognal (admin)                                                       |
|----------------------------------------------------------------------------------------------------|----------------------------------------------------------------------|
| <ul> <li>Normal</li> <li>Normal</li> <li>Normal</li> <li>Normal Normal Annum B •</li> <li>Normal Normal Annum B •</li> </ul>                                                                                                    |                                                                      |
| Koneck      Kime (10)00**      Kuptor Settings 3>      Line      Line (Koneck     Kuptore)      Kuptores      Kuptores           | NOT                                                                  |
| Register Settings >>         Register Settings >>           1 Line         Line Status         Registerel         Activities         EIIIIIIIIIIIIIIIIIIIIIIIIIIIIIIIIIIII                                                                                                    | Perciption                                                           |
| Nermane: (22)  Adheriticates User: (22)                                                                                                    | It shows phone<br>repartution account to<br>antitrips and signacoust |
| And the second second s | Autors abunced                                                       |
| 3 Serviceps Display name: 000 PAubentication Password                                                                                                    |                                                                      |
| Faulty Devel Rene:                                                                                                    |                                                                      |
| - Called                                                                                                    |                                                                      |
| SIP Server 1: SIP Server 2                                                                                                    |                                                                      |
| a Fearchea Key George Addesser TVT 10.1.1                                                                                                    |                                                                      |
| Senar Part: Vite Server Part: Vite                                                                                                    |                                                                      |
| 1 Security Transport Protocol: CPL w                                                                                                    |                                                                      |
| Registration (spinston) with an analysis Registration (spinston) with                                                                                                    | anised of                                                            |
| * Device Log                                                                                                    |                                                                      |
| Prose Server Address: Backup Proce Server Address:                                                                                                    | •                                                                    |
| <ul> <li>Nex settle Asrt Steam</li> <li>Prova Service Part: 3000</li> <li>Backup Provy Service Part: 3000</li> </ul>                                                                                                    | •                                                                    |
| Prose User:                                                                                                    |                                                                      |
| Proce Password:                                                                                                    |                                                                      |
| Banic Sottings >>                                                                                                    |                                                                      |
|                                                                                                    |                                                                      |
| Codecs Settings >> •                                                                                                    |                                                                      |

#### Step 3: Set DSS key

Set DSS key speed dial parameters, as shown below, click "Apply"to save this setting. **Type:** Memory key.

Subtype: Speed Dial

Value: The DSS Key will dial to this Number . Click the + at the back to increase the forwarding number, and when the first number does not work, go to call the next number, and each shortcut key can add up to 8 transfer numbers. Line: Working line.

| Image: Section 1.1.1.1.1.1.1.1.1.1.1.1.1.1.1.1.1.1.1.                                                                                                    | VII          | Default pessword is in use. Please change togan 🤜 💼 🖬 👘                                                                                                    |      |            |  |  |           |            |  |
|----------------------------------------------------------------------------------------------------|--------------|----------------------------------------------------------------------------------------------------|------|------------|--|--|-----------|------------|--|
| Nome         Antiferentiation           See         Antiferentiation           See         Antiferentiation           See         Antiferentiation           See         Antiferentiation           See         Antiferentiation           See         Antiferentiation           See         Antiferentiation           See         Antiferentiation           See         Antiferentiation           See         Antiferentiation           See         Antiferentiation           See         Antiferentiation           See         Antiferentiation                                                                                                    |              |                                                                                                    |      |            |  |  |           |            |  |
| Name         Name         Name <th< th=""><th></th><th></th><th></th><th></th><th></th><th></th><th></th><th></th><th></th></th<>                                                                                                    |              |                                                                                                    |      |            |  |  |           |            |  |
| Name         Name         Nam         Name         Name                                                                                                    | Function Key | feetings >>                                                                                                    |      |            |  |  |           |            |  |
| 101     101     101     101     101     101     101     101     101     101     101     101     101     101     101     101     101     101     101     101     101     101     101     101     101     101     101     101     101     101     101     101     101     101     101     101     101     101     101     101     101     101     101     101     101     101     101     101     101     101     101     101     101     101     101     101     101     101     101     101     101     101     101     101     101     101     101     101     101     101     101     101     101     101     101     101     101     101     101     101     101     101     101     101     101     101     101     101     101     101     101     101     101     101     101     101     101     101     101     101     101     101     101     101     101     101     101     101     101     101     101     101     101     101     101     101     101     101     101     101 </th <th></th> <th>Type</th> <th>Same</th> <th>Value</th> <th></th> <th></th> <th>Subtype</th> <th> LP+</th> <th></th>                                                                                                    |              | Type                                                                                                    | Same | Value      |  |  | Subtype   | LP+        |  |
| Matrix         Matrix         Matrix<                                                                                                    | DDS Ney 8    | (therapy Key                                                                                                    |      | 2301111288 |  |  | Speed Dud | +1 8220g1# |  |
|                                                                                                    | 065 Key 2    | (Asso w)                                                                                                    |      |            |  |  |           |            |  |
|                                                                                                    | DSS Key 3    | (1600 V)                                                                                                    |      |            |  |  |           |            |  |
| Alt I III IIII IIII IIII IIIII IIIIIIIIII                                                                                                    | 000 Nry 4    | (1000 W                                                                                                    |      |            |  |  |           |            |  |
| And a transmitted for strating the second second se |              |                                                                                                    |      | A89        |  |  |           |            |  |
| ander Samer Samer Samer Samer Samer Samer Samer Samer Samer Samer Samer Samer Samer Samer Samer Samer Samer Sam<br>Samer Samer Samer Samer Samer Samer Samer Samer Samer Samer Samer Samer Samer Samer Samer Samer Samer Samer Sam<br>Samer Samer Samer Samer Samer Samer Samer Samer Samer Samer Samer Samer Samer Samer Samer Samer Samer Samer Sam                                                                                                    | Propresed    | le Key Sellings 🔍 >>                                                                                                    |      |            |  |  |           |            |  |
|                                                                                                    | los Key      |                                                                                                    |      |            |  |  |           |            |  |
| anna an Anna an Anna an Anna an Anna an Anna an Anna an Anna an Anna an Anna an Anna an Anna an Anna an Anna an                                                                                                    |              | and the second second se |      |            |  |  |           |            |  |
| wala bag                                                                                                    |              |                                                                                                    |      |            |  |  |           |            |  |
| wells, bitlage                                                                                                    |              |                                                                                                    |      |            |  |  |           |            |  |
|                                                                                                    |              |                                                                                                    |      |            |  |  |           |            |  |
|                                                                                                    |              |                                                                                                    |      |            |  |  |           |            |  |
|                                                                                                    |              |                                                                                                    |      |            |  |  |           |            |  |
|                                                                                                    |              |                                                                                                    |      |            |  |  |           |            |  |
|                                                                                                    |              |                                                                                                    |      |            |  |  |           |            |  |
|                                                                                                    |              |                                                                                                    |      |            |  |  |           |            |  |
|                                                                                                    |              |                                                                                                    |      |            |  |  |           |            |  |

### Step 4: Set the Security Function

1 set of short-circuit input and output settings.

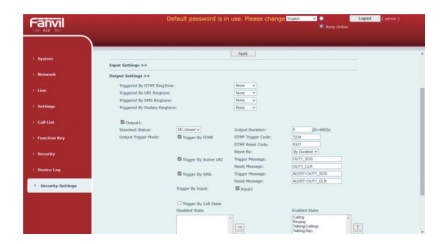